## LIVOLTEK

**1.Download APP** 

Set Self test 6

For Italy customers only and make sure you

have clicked "self test" for Italy customers.

Set Self test:

## My Livoltek App **Initial Settings For All-in-one/Hyper Inverters**

## Download "My Livoltek" App: STEP 1 STEP 2 STEP 4 STEP 3 Open the App and enter Click 'Bluetooth Mode' The App is available on Google Play Store(Android) and App Store(IOS). Choose your device. Enter your device status Now, you can set initial the homepage in the list. page parameters here. (A few tail numbers of You can scan the QR code to download it on your phone. Click 'Local mode'. SN are device's name.) Click the '...' icon Google Play LIVOL Mylivoltek App Store My Livoltek Download 2.Wi-Fi Dongle preparation DK GF-0187 F-0236 Make sure your Wi-Fi Dongle is installed on the inverter and running well. The details refer the Part.XI of 'Quick installation Guide' delivered with the product. **4.Initial parameter Settings** Date & Time Date & Time Start Synchronize with Self-Use Mode Back-Up Mode phone and can be Work Mode 3 Self-Define Mode **Basic Settings** set by yourself. 4 Select Battery Type Battery Setup SOC Value Set Date Time **EPS** Settings Set the grid 2 Installation Setup Grid Standards standard Check or select the country Feature Parameter safety standards where the inverter is installed Setting Set work mode (3) (Optional) **Advanced Settings** Grid Protection Parameter via APP local mode Only qualified installers are Active Power Adjustment permitted to set the advanced Set battery value setting, the setting is protected Set Battery Value 4 with a password ' hx123456'. Reactive Power Adjustment Only when you choose "Lithium" in "Battery Type" can set discharge and Set zero-export [5] (Optional) 5 Feed-in Power Limit Value Disable /Enable charge value. Feed-in Limitation To control the amount of power Meter/CT Test 1 I injected in the grid. This function requires the using of CT or It would be better Smart Energy Meter, Otherwise, not to edit the End this function will be unavailable. 100.0 Only for Italy. The system will default value unless automatically detect the country Self Test 6

Self-Define

Disable

Disable

Disable

Disable

Confin

Self-use mode

code, and if the country code is

Cancel

incorrect, an error will be reported.

## Work Modes : There are there modes you can select from.

it is necessary.

(1) Self-use: Maximize the solar energy consumption and lower the power import from the grid.(This mode is default.)

3.Communicate with your inverter via APP

2 Backup: Make sure the battery have enough energy to supply load when the grid is disabled or to extend battery life.

3 Self-Define: Use your solar energy at times when best suit you to reduce influence of power price hikes and reduce energy cost.

Settings page

Set the gird

standard

Select your country region

Set Feed-in

Limitation

Firstly, select the

method(CT/Smart

Then, set "Feed-in

parameter. You can

set 0 to avoid power

exported to grid.

Meter) and click

open button.

Power Limit"

correct control

n "Grid Standards" box.

Enter the advanced

settings by password.

In this mode, you can have 4 time-periods to charge or discharge in define.(As shown in the second picture from the left)